## Dodawanie podpisu do wiadomości email – Outlook

## 1. Wybieramy Nowa wiadomość e-mail

| 률 5 ∓                    |               |                |                                                      |               |                                             |                                                                      |                | E.                                                             | ų =-    | × |
|--------------------------|---------------|----------------|------------------------------------------------------|---------------|---------------------------------------------|----------------------------------------------------------------------|----------------|----------------------------------------------------------------|---------|---|
| Plik Narzędzia główne    | Wysyłar       | nie/odbieranie | Folder Widok 🖓                                       |               |                                             |                                                                      |                |                                                                |         |   |
| Nowa wiadomość<br>e-mail | Wy<br>Meeting | Usuń           | C Odpowiedz<br>Odpowiedz wszystkim<br>Prześlij dalej | <b>.</b><br>• | Ważne ↔<br>Co kierownika ↔<br>Wiadomość e ↔ | <ul> <li>Przenieś ▼</li> <li>Reguły ▼</li> <li>Przenieś ▼</li> </ul> | Znaczniki<br>* | Wyszukaj w kontaktach Książka adresowa Filtruj pocztę e-mail * | Sklep   |   |
| Nowy                     | TeamViewer    | Usuwanie       | Odpowiadanie                                         |               | Szybkie kroki 🕠                             | Przenoszenie                                                         |                | Znajdowanie                                                    | Dodatki | ~ |

## 2. Otworzy się nowe okno wiadomości, wybieramy podpis -> podpisy...

| H     | 5 ♂↑↓                                   |                 |              | Bez t                                 | ytułu - Wia         | domość (H        | HTML)            |                     |             |                                                                                       | Ŧ   | I —                       | × |
|-------|-----------------------------------------|-----------------|--------------|---------------------------------------|---------------------|------------------|------------------|---------------------|-------------|---------------------------------------------------------------------------------------|-----|---------------------------|---|
| Plik  | Wiadomość                               | Wstawianie      | Opcje        | Formatowanie tekstu                   | Recenzja            | ₽ Po             | owiedz m         |                     |             |                                                                                       |     |                           |   |
| Wklej | X Wytnij<br>B Kopiuj<br>Malarz formatów | <u>В I Ц</u>    | - 11 - A*    | A*   ∷ + !∷ +   A><br>  ≡ ≡ ≡   ΞΞ ΞΞ | Książka<br>adresowa | Sprawdź<br>nazwy | Dołącz<br>plik * | Dołącz<br>element * | Podpis<br>* | <ul> <li>Flaga monitująca v</li> <li>Wysoka ważność</li> <li>Niska ważność</li> </ul> | - p | Dodatki<br>Pakietu Office |   |
|       | Schowek                                 | <b>15</b>       | Tekst podsta | awowy 🖓                               | Naz                 | :wy              |                  | Dołączanie          | UE          | EP zniki                                                                              | 5   | Dodatki                   | ^ |
|       | Od 🔻 Krz                                | rysztof.Polak@u | ie.poznan.pl |                                       |                     |                  |                  |                     | Po          | idpisy                                                                                |     |                           |   |

## 3. W nowym oknie wybieramy **Nowy**, wklejamy stopkę w poniższym polu i zaznaczamy **Nowe** wiadomości i Odpowiedzi (po prawej stronie)

| vy <u>p</u> ierz podpis do edycji  | Wybierz podpis domyślny          |                             |          |
|------------------------------------|----------------------------------|-----------------------------|----------|
| Podpis UEP                         | Konto <u>e</u> -mail:            | @ue.poznan.pl               |          |
| UEP                                | Nowe wiado <u>m</u> ości:        | Podpis UEP                  |          |
|                                    | Odpowiedzi/ <u>w</u> iadomości p | przesłane dalej: Podpis UEP |          |
|                                    |                                  |                             |          |
| <u>U</u> sun <u>N</u> owy          | mien nazwę                       |                             |          |
| dytuj p <u>o</u> dpis              |                                  |                             |          |
| Calibri (Tekst pods 💌 11 💌 🖪 🗾 I 🛄 |                                  | 🛙 Wizytówka 🛛 🔂 🛞           |          |
| Tutaj wklejamy stopkę              |                                  |                             | <b>^</b> |
|                                    |                                  |                             |          |
|                                    |                                  |                             |          |
|                                    |                                  |                             |          |
|                                    |                                  |                             |          |
|                                    |                                  |                             |          |
|                                    |                                  |                             |          |
|                                    |                                  |                             |          |
|                                    |                                  |                             |          |

Link do wygenerowania podpisu/stopki

https://app.ue.poznan.pl/stopka\_adresowa/Account/Login?ReturnUrl=%2fstopka\_adresowa